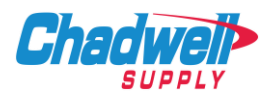

\*\*Punch-out and static catalogs only differ in the shopping experience. The final checkout process remains the same for both catalog types.\*\*

RealPage storefront is where the customer selects how they wish to shop: Punchout or Catalog (boxed in green).

| ≡       | Spend Management     zzzVendor Company   Chadwell Supply                                                  | enter product name, typ | pe, aQ 🖶      | â      | F        | Vendor Company VC    |  |  |  |  |  |  |  |  |  |
|---------|----------------------------------------------------------------------------------------------------|-------------------------|---------------|--------|----------|----------------------|--|--|--|--|--|--|--|--|--|
| 5       | Storefront<br>Shop Online                                                                                 |                         |               |        |          | Selected             |  |  |  |  |  |  |  |  |  |
| •       | Shop Online Shopping Lists Quick Order Frequent Purchases Browse Categories Category Index Product Search |                         |               |        |          | Create Offline Order |  |  |  |  |  |  |  |  |  |
|         | Shop for Items in Your Selected Catalogs to Create an Online Order                                        |                         |               |        |          |                      |  |  |  |  |  |  |  |  |  |
| ~       | enter product name, type, or sku Search                                                                   |                         |               |        |          |                      |  |  |  |  |  |  |  |  |  |
| *       | Shop By Punchout Vendor                                                                                   |                         |               |        |          |                      |  |  |  |  |  |  |  |  |  |
| <u></u> |                                                                                                    |                         |               |        |          |                      |  |  |  |  |  |  |  |  |  |
| ¢       |                                                                                                    |                         |               |        |          |                      |  |  |  |  |  |  |  |  |  |
| U       |                                                                                                    |                         |               |        |          |                      |  |  |  |  |  |  |  |  |  |
|         | Shop By Vendor Catalog                                                                                    |                         | Show Preferre | i Only | Shop All | Shop Selected        |  |  |  |  |  |  |  |  |  |
|         |                                                                                                    |                         |               |        |          |                      |  |  |  |  |  |  |  |  |  |
|         | Chadwell>                                                                                                 |                         |               |        |          |                      |  |  |  |  |  |  |  |  |  |
|         | YOM ONER (OUR TINCY I NEXT DAY                                                                            |                         |               |        |          |                      |  |  |  |  |  |  |  |  |  |
|         |                                                                                                    |                         |               |        |          |                      |  |  |  |  |  |  |  |  |  |
|         | Shop By Category                                                                                          |                         |               |        |          | ~                    |  |  |  |  |  |  |  |  |  |

## **Static Catalog Experience**

1. Search for an item by keywords or category (boxed in green).

|   | Spend Management<br>zzzVendor Company   Chadwell S                                                        | eply                           |                                        |        |                 | enter product name, type, o Q |  |
|---|----------------------------------------------------------------------------------------------------|--------------------------------|----------------------------------------|--------|-----------------|-------------------------------|--|
|   | Back                                                                                                    | 3,258 Products Found           |                                        |        | Page 12345 #    |                               |  |
|   | Supplier Hosted Catalogs •                                                                                | Sort By Product Brand Supplier | Price                                  |        | View III        |                               |  |
| 1 | Your Selection                                                                                            | IRWIN #2 PE                    | HILLIPS POWER BIT                      | 412014 | \$4.58 PK       |                               |  |
|   | Enter keyword to search:                                                                                  | IRWIN #2 PH                    | ILLIPS POWER BIT                       |        | Ouentity<br>(1) |                               |  |
|   | Show Preferred Only                                                                                       | Chadwell Suppl                 | 4<br>10/20/21                          |        | Add to          |                               |  |
|   |                                                                                                    | Lasi keresi.                   | 10/20/21                               |        | Can             |                               |  |
| 1 | Refine Search Quick Order                                                                                 | IWAF255DG                      | IRWIN SCRIWAF255DGEW BIT FINDER/DRIV   | ER     | \$5.97 tA       |                               |  |
| 1 | All Products                                                                                              | IWAF255DG I                    | IRWIN SCRIWAF255DGEW BIT FINDER/DRIVER |        | Quantity        |                               |  |
|   | <ul> <li>Appliances (94)</li> <li>Electrical (173)</li> </ul>                                             | 1                              |                                        | 412013 | Add to          |                               |  |
|   | <ul> <li>Flooring Products &amp; Services (12)</li> <li>Hardware (767)</li> <li>Healthcare (1)</li> </ul> | Last Refresh: 1                | 10/29/21                               |        | Cart            |                               |  |
|   | <ul> <li>HVAC (580)</li> <li>Janiforial (191)</li> </ul>                                                  | WD-40 - WH                     | ITE LITHIUM GREASE                     | 416031 | \$8.27 EA       |                               |  |
|   | <ul> <li>Office Supplies (30)</li> <li>Paint Wall Covering &amp; Supplies (10)</li> </ul>                 | WA WD-40 - WHIT                | TE LITHERM GREASE                      |        | Quantity        |                               |  |
|   | Plumbing (655)     Property Maintenance (58)                                                              | Chadwell Suppl                 | *                                      |        |                 |                               |  |
|   | <ul> <li>Special Services (2)</li> <li>Tools (43)</li> <li>Window Coverings (166)</li> </ul>              | Last Refresh                   | 19/29/21                               |        | Cart            |                               |  |
| ľ | Supplier 👻                                                                                                | #120KA MAS                     | STER PADLOCK - KEYED ALIKE             | 403053 | \$3.30 EA       |                               |  |
|   | Chadwell Supply (3,256) * [10/29/21]<br>* Most recent catalog refresh                                     | Diadwel                        | TER BITH OCH. VEVED & WE               |        | Quantity        |                               |  |
|   | Price                                                                                                    | Pizova Messi                   | N N                                    |        |                 |                               |  |
|   | \$0 to \$50 (2.712)<br>\$50 to \$100 (276)                                                                | Last Refresh                   | 10/29/21                               |        | Add to<br>Cart  |                               |  |
|   | \$100 to \$500 (202)<br>\$500+ (74)                                                                       | STANKA DDA                     | ASS MASTED DADLOCK KEVED ALLVE         | 402055 | 25.07           |                               |  |
|   | Brand 👻                                                                                                   | Chadwel                        | NOD BROTCH PAULOCK - RETED ALINE       | 403055 | SO.97 EA        |                               |  |
|   | Chadwell (2.322)<br>Dsw (t)                                                                               | #140KA BRAS                    | SS MASTER PADLOCK - KEYED ALIKE        |        |                 |                               |  |
|   | NR(831)                                                                                                   | Chadwel Suppl<br>Last Refresh  | PY<br>10/28/21                         |        | Add to          |                               |  |

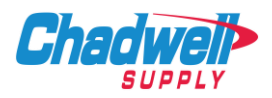

2. Select an item and add to the cart.

| ≡                     | Spend Management     zzzVendor Company   Chadwell St | upply                                   |                                                                        |                            |
|-----------------------|------------------------------------------------------|-----------------------------------------|------------------------------------------------------------------------|----------------------------|
|                       | Back                                                 | 1 Product Found                         |                                                                        | Page 1                     |
| <ul> <li>►</li> </ul> | Supplier Hosted Catalogs                             | and and and and and and and and and and | IRWIN #2 PHILLIPS POWER BIT<br>Chadwell<br>IRWIN #2 PHILLIPS POWER BIT | 412014<br><b>\$4.58</b> рк |
|                       | Go     Show Preferred Only     412014                |                                         | Chadwell Supply<br>Last Refresh: 10/29/21                              | Quantity<br>1<br>Add to    |
| *                     | Chadwell Supply<br>Quick Order                       |                                         | Package Quantity 1<br>Ship Type Standard                               | Con                        |
|                       | Category                                             | <                                       |                                                                        | >                          |
| e                     | All Products     Tools     Power Tools               |                                         |                                                                        |                            |
| 0                     | . פאט אינע                                           |                                         |                                                                        |                            |

3. The item is ready for the final checkout process.

| =      | Spi<br>zzz/          | end Managemen<br>/endor Company   Ch     | i <b>t</b><br>adwell Supply |             |                                 |               |        |          |                   |       |                 |           | enter pro   | oduct na | me, type, o Q | ) <del>-</del> | ñ      | <b>*</b>  | Vendor Con<br>Marketplace Adminis | npany vc   |
|--------|----------------------|------------------------------------------|-----------------------------|-------------|---------------------------------|---------------|--------|----------|-------------------|-------|-----------------|-----------|-------------|----------|---------------|----------------|--------|-----------|-----------------------------------|------------|
|        | Storefro<br>Shopping | Cart                                     |                             |             |                                 |               |        |          |                   |       |                 |           |             |          |               |                |        |           |                                   |            |
| ۰      | Shop Onl             | ine Shoppin                              | g Lists C                   | Quick Order | Frequent Purchases              | Browse Catego | ries   | Category | Index             | Produ | ct Search       | Restockir | ig Requests | s        |               |                |        |           | Create Off                        | line Order |
| Π      | 1 items              |                                          |                             |             |                                 |               |        |          |                   |       |                 | Update    | Quantity    | Empl     | ty Cart       | Save Cart      | Ad     | d to List | Proceed to Ch                     | eckout     |
|        | •                    |                                          | Qty                         | 1           | <ul> <li>Description</li> </ul> | 0             | SKU    | Cate     | gory              | \$    | Vendor          | 0         | Preferred   | \$       | Price 🗘       | иом            | 0 Unit | 0         |                                   |            |
| ~<br>% |                      | a la la la la la la la la la la la la la |                             | 1           | IRWIN #2 PHILLIPS POWE          | RBIT          | 412014 |          | Bits<br>lap to GL |       | Chadwell Supply |           |             |          | \$4.58        | РК             |        |           |                                   | •          |
|        |                      |                                          |                             |             |                                 |               |        |          |                   |       |                 |           |             |          |               |                |        |           |                                   |            |
| e      |                      |                                          |                             |             |                                 |               |        |          |                   |       |                 |           |             |          |               |                |        |           |                                   |            |
| 0      |                      |                                          |                             |             |                                 |               |        |          |                   |       |                 |           |             |          |               |                |        |           |                                   |            |
|        |                      |                                          |                             |             |                                 |               |        |          |                   |       |                 |           |             |          |               |                |        |           |                                   |            |

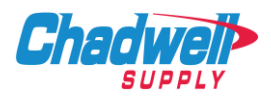

## **Punchout Catalog Shopping**

1. Search for an item by keywords or category.

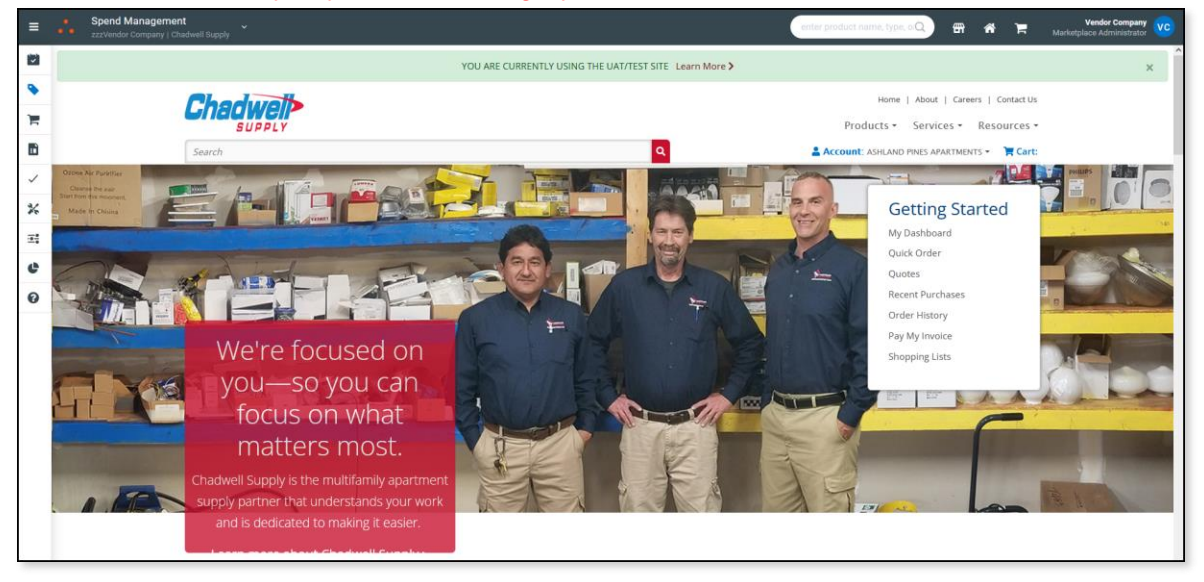

2. Select item and add to cart (indicated by green arrow).

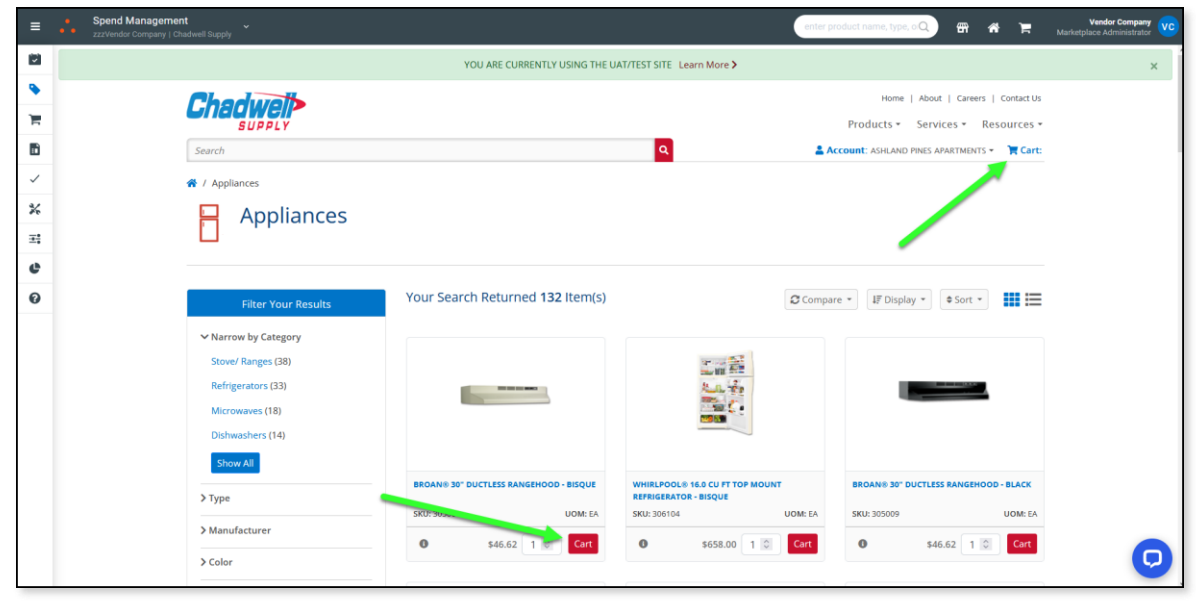

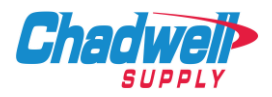

3. Review cart and transfer cart to RealPage (Confirm order to RealPage).

| = .    | Spend Management     zzzVendor Company I Chadwell Supply |                                                                                            |                                                                                                    |                    |                  | enter pro                 | duct name, type, orQ                                                    | 66 <b># 1</b> 7 | Vendor Company<br>Marketplace Administrator |
|--------|----------------------------------------------------------|--------------------------------------------------------------------------------------------|----------------------------------------------------------------------------------------------------|--------------------|------------------|---------------------------|-------------------------------------------------------------------------|-----------------|---------------------------------------------|
| 8      |                                                          | YO                                                                                         | U ARE CURRENTLY USING THE UAT/TE                                                                                                    | ST SITE Learn More | >                |                           |                                                                         |                 | 1                                           |
| ٠      | C                                                        | hadwall                                                                                    |                                                                                                    |                    |                  | Home   About   Car        | eers   Contact Us                                                       |                 |                                             |
| ×      |                                                          | SUPPLY                                                                                     |                                                                                                    |                    | 1                | Products * Services *     | Resources *                                                             |                 |                                             |
| D      | Sea                                                      | arch                                                                                       |                                                                                                    | ۹                  | 💄 Account        | E ASHLAND PINES APARTMENT | s 🔹 🏋 Cart: 🚺                                                           |                 |                                             |
| ~<br>* |                                                          |                                                                                            | T                                                                                                    | ©                  |                  |                           |                                                                         |                 |                                             |
|        |                                                          |                                                                                            | cart                                                                                                    | complete           |                  |                           |                                                                         |                 |                                             |
|        | Ple                                                      | ease Confirm Your Order                                                                    |                                                                                                    |                    |                  |                           |                                                                         |                 |                                             |
| •      | Billi                                                    | ling Address                                                                               | Shipping Address                                                                                                    |                    |                  |                           |                                                                         |                 |                                             |
|        | ASHL<br>1247<br>STON<br>Phon                             | JARU 71815 APARTINETT - 302133<br>AGCCX RD<br>HE MCUNTAN, GA 30085-2725<br>HE 770-987-5197 | ASHLAND PINES APARTMENTS - 0021:<br>1247 ADCOX RD<br>STONE MOUNTAIN, GA 30088-2725<br>Email: bao_dang@ventron.net<br>Phone: 770-987-5197 | 13                 |                  |                           |                                                                         |                 |                                             |
|        | 0                                                        | Group by custom GL categories?                                                             |                                                                                                    |                    |                  |                           |                                                                         |                 |                                             |
|        |                                                          | SKU Image Product                                                                          |                                                                                                    | Price              | Quantity Ordered | Quantity to Ship          | Total                                                                   |                 |                                             |
|        |                                                          | 305061 BROAN® 30" DUCTLESS RANG                                                            | SEHOOD - BISQUE                                                                                                    | \$46.62            | 1                | 1                         | \$46.62                                                                 |                 |                                             |
|        |                                                          |                                                                                            |                                                                                                    |                    |                  | Confirm Order to OPST     | eckout<br>total: \$46.62<br>Tax: \$3.73<br>total: \$50.35<br>rechnology |                 | e                                           |

4. Customer receives message stating content transferred successfully (indicated by green arrow).

| =  | Spend Management<br>zzzVendor Company   Chadwell Supp                                                                                                    |                                                     |
|----|----------------------------------------------------------------------------------------------------|-----------------------------------------------------|
|    | Supplier Hosted Catalogs                                                                                                    |                                                     |
| ۰  |                                                                                                    | Products added successfully from suppler's catalog. |
| 1  | Product Search                                                                                                    |                                                     |
|    | Show Preferred Only                                                                                                    |                                                     |
| ~  | Category                                                                                                    |                                                     |
| *  | <ul> <li>All Products</li> <li>Appliances (94)</li> </ul>                                                                                                    |                                                     |
| ±: | <ul> <li>Electrical (173)</li> <li>Flooring Products &amp; Services (13)</li> <li>Hardware (767)</li> </ul>                                                                                                |                                                     |
| e  | <ul> <li>Healthcare (1)</li> <li>HVAC (580)</li> <li>Janitorial (191)</li> </ul>                                                                                                    |                                                     |
| 0  | Lighting (1%)     Critics Supplies (2)     Paint, Wall Covering & Supplies (2)     Plumary (48)     Plumary (48)     Sopeial Services (2)     Sopeial Services (2)     Tools (2)     Vindow Coverings (16) |                                                     |

5. The item is ready for the final checkout process (same as static catalog).

| Spend N                     | <b>lanagement</b><br>Company   Chadwell Suppl                    |                                                                                                    |                                                                                                    |                                                                                                    |                                                                                                    |                                                                                                    |                                                                                                    |                                                                                                    |                                                                                                    | en                                                                                                    | ter product nam                                                                                                    | e, type, orQ     | 6                                                                                                    | * 🣌                                                                                                    | Vendor C<br>Marketplace Admir                                                                                                    | ompany vc                                                                                                    |
|-----------------------------|------------------------------------------------------------------|----------------------------------------------------------------------------------------------------|----------------------------------------------------------------------------------------------------|----------------------------------------------------------------------------------------------------|----------------------------------------------------------------------------------------------------|----------------------------------------------------------------------------------------------------|----------------------------------------------------------------------------------------------------|----------------------------------------------------------------------------------------------------|----------------------------------------------------------------------------------------------------|----------------------------------------------------------------------------------------------------|----------------------------------------------------------------------------------------------------|------------------|----------------------------------------------------------------------------------------------------|----------------------------------------------------------------------------------------------------|----------------------------------------------------------------------------------------------------|----------------------------------------------------------------------------------------------------|
| Storefront<br>Shopping Cart |                                                                  |                                                                                                    |                                                                                                    |                                                                                                    |                                                                                                    |                                                                                                    |                                                                                                    |                                                                                                    |                                                                                                    |                                                                                                    |                                                                                                    |                  |                                                                                                    |                                                                                                    |                                                                                                    |                                                                                                    |
| Shop Online                 | Shopping Lists                                                   | Quick Order                                                                                                    | Frequent Purchases                                                                                                    | Browse Categories                                                                                                    | Category Index                                                                                                    | Product                                                                                                    | t Search                                                                                                    | Restocking Rec                                                                                                    | uests                                                                                                    |                                                                                                    |                                                                                                    |                  |                                                                                                    |                                                                                                    | Create O                                                                                                    | ffline Order                                                                                                    |
| 1 items                     |                                                                  |                                                                                                    |                                                                                                    |                                                                                                    |                                                                                                    |                                                                                                    |                                                                                                    |                                                                                                    |                                                                                                    |                                                                                                    |                                                                                                    | Update 0         | Juantity                                                                                                    | Empty Cart                                                                                                    | Save Cart                                                                                                    | Add to Lis                                                                                                    |
| •                           |                                                                  | Qty                                                                                                    | <ul> <li>Description</li> </ul>                                                                                                    |                                                                                                    |                                                                                                    | 0                                                                                                    | sku                                                                                                    | Category                                                                                                    | \$                                                                                                    | Vendor                                                                                                    | \$                                                                                                    | Preferred        | 0                                                                                                    | Price 🗘 U                                                                                                    | DM 🗘 Uni                                                                                                    | ¢ 0                                                                                                    |
| -                           |                                                                  | 1.00                                                                                                    | BROAN 30 DUCT                                                                                                    | LESS RANGEHOOD - BISQUE                                                                                                    |                                                                                                    | 1                                                                                                    | 305061                                                                                                    | Range Hoods<br>Map to GL                                                                                                    |                                                                                                    | Chadwell Supply                                                                                                    |                                                                                                    |                  |                                                                                                    | \$46.62 E                                                                                                    | 4                                                                                                    |                                                                                                    |
| . No im                     | age Provided                                                     |                                                                                                    |                                                                                                    |                                                                                                    |                                                                                                    |                                                                                                    |                                                                                                    |                                                                                                    |                                                                                                    |                                                                                                    |                                                                                                    |                  |                                                                                                    |                                                                                                    |                                                                                                    |                                                                                                    |
|                             |                                                                  |                                                                                                    |                                                                                                    |                                                                                                    |                                                                                                    |                                                                                                    |                                                                                                    |                                                                                                    |                                                                                                    |                                                                                                    |                                                                                                    |                  |                                                                                                    |                                                                                                    |                                                                                                    |                                                                                                    |
|                             |                                                                  |                                                                                                    |                                                                                                    |                                                                                                    |                                                                                                    |                                                                                                    |                                                                                                    |                                                                                                    |                                                                                                    |                                                                                                    |                                                                                                    |                  |                                                                                                    |                                                                                                    |                                                                                                    |                                                                                                    |
|                             | Spend M<br>Subjects<br>Shorpford<br>Shopping Carl<br>Shop Online | Speed Management<br>Texason Carpor ( Cristian Speed<br>Suborging Carbon<br>Shopping Carbon<br>Shopping Lists<br>I Items | Spend Management<br>Scher Dente<br>Store Dente<br>Store Dente | Scool Management<br>scool of angement account<br>Stop Online Shopping Lists Quick Order Prequent Purchases<br>1 Items<br>Cy Description<br>1 200 BESCAN 20 DUCT | Speed Management     Zeconserve Costoper (Society     Society (Society (Society | Source Cartegories Cartegories Carteg | Source Management     Zecont Management     Zecont     Zecont Management     Zecont     Zecont | Sociel Management     Second Management     Second Management | Societ Management     Second Management     Second Management | Source Control Management     Second Management     Second Ma | Source Consequence Consequence Conseq | Speed Management | Stored Management    Stored Management Stored Management Sto | Specification       Specification       Specification | Storef Management<br>scored for specifie Cardego for Cardego for Cardego for Cardego for Cardego for Cardego for for Cardego for Cardego f | Sport Management<br>Score Concepts   Chancel Dear<br>Beaugement<br>Score Concepts   Chancel Dear<br>Beaugement<br>Score Score<br>Score Score Score<br>Score Score<br>Score Score<br>Score Score Score<br>Score Score Score<br>Score Score Score Score<br>Score Score Score<br>Score Score Score Score Score Sc |

Note: \*\*Images are not transferred to RealPage from Punchout.\*\*